# 個人から法人成りした際の処理について

個人から法人成りした会社で、個人企業のまま発展会計を使用し続けると、下記のようなデメリットが ございます。

・年次繰越時に 決算精算の自動計算がされない

個人:期首の元入金二前期末の元入金十所得金額十事業主借-事業主貸

法人:期首の繰越利益=前期末の繰越利益剰余金(前期の繰越利益+前期の当期純利益)

・法人企業固有のメニューが使えない

法人事業概況説明書

法人税の達人データ出力

また、既存企業参照にて、個人のマスタを引き継ぐことはできませんので、「法人企業」を別ID にて作り直す必要がございます。

*このマニュアルでは、「法人企業」の作成方法、データの引き継ぎなど、項目ごとに説明いたします。* 目的に応じて各リンクへ進んでください。

| 1 | 企業登録 法人企業の作成                                 | 2  |
|---|----------------------------------------------|----|
| 2 | <u>個人企業のマスタを法人企業へ引き継ぐ</u>                    | З  |
|   | <u>科目マスタ登録 科目マスタ取込</u>                       | З  |
|   | <u>補助科目マスタ登録</u> ・補助科目マスタ取込                  | 5  |
|   | <u>部門マスタ登録</u> ・ <u>部門構成マスタ登録</u>            | 6  |
|   | <u>取引先マスタ登録</u> ・ <u>取引先マスタ取込</u>            | 7  |
|   | 摘要マスタ登録・摘要マスタ取込                              | 8  |
|   | <u> 配賦基準マスタ登録</u> ・ <u>配賦基準マスタ取込</u>         | 9  |
| З | <u>個人企業の期首残高・仕訳などのデータを引き継ぐ</u>               | 10 |
|   | 予算登録・予算データ取込                                 | 10 |
|   | <u>キャッシュフロー予算登録</u> ・ <u>キャッシュフロー予算データ取込</u> | 11 |
|   | 固定資産登録・固定資産マスタ取込                             | 12 |
|   | <u>仕訳データ取込</u>                               | 13 |
|   | 過去データ入力・過去データ取込                              | 14 |
|   | 期首残高登録・期首残高取込                                | 15 |
|   | <u>取引先別残高登録</u> • <u>取引先別残高取込</u>            | 16 |

※本文内の(F7-1)等はメニューの位置を表しています。

## 1. 企業登録 法人企業の作成

個人企業とは別のIDで、管理メニューの「企業登録」にて企業を作成します。

|   | <b>了四四</b> 発展 | 展会計                     |             |           |      |
|---|---------------|-------------------------|-------------|-----------|------|
|   | 企業登録          | 担当者登録                   | 担当企業マスタ登録   | FI        | F9   |
| ( | 企業一覧表         | 担当者一覧表                  | 顧問先管理表(全企業) | ヘルプ       | お知らせ |
| ( | 経営分析標準値マスタ登録  | 業種マスタ登録                 | 顧問先管理表(担当分) |           |      |
| ( | 拠点登録          | 接続時間統計表                 | 業種別経営指標平均   | FII       | F12  |
| ( | お知らせ入力        | マスタセットアップナビ             | 企業別経営指標     | 再<br>ログイン | 終了   |
| ( | 職員研修コンテンツ     | <ul><li>会計 ナビ</li></ul> | 消費税率改正の対応案内 |           |      |

追加ボタンを押し、下記必須項目を設定の上「登録」ボタンを押します。

「ID」「正式名称」「略称」「同時接続数」「法人区分※1」「業種」「伝票番号形式」

「開始期首日付※2」「参照方法※3」

※1 法人区分は必ず「法人」を選択してください

- ※2 開始期首日付は設立日ではなく「決算日の一年前」に設定してください
- ※3 参照方法は既存企業参照でも構いません。同様にしたい科目体系の法人企業があれば、 参照してください

| ✤ 企業登録      |            |         |       |         |          |                                                    | – 🗆 X                                   |
|-------------|------------|---------|-------|---------|----------|----------------------------------------------------|-----------------------------------------|
| ファイル (E) 編集 | (E) 移動 (I) | ヘルゴ (田) |       |         |          |                                                    |                                         |
| 企業登録        |            |         |       |         |          |                                                    |                                         |
| ID          | iii iii    | 表示      | ißtri |         |          |                                                    |                                         |
|             | 13         |         |       | -       |          |                                                    |                                         |
| ID          |            |         |       | 担当者部署   |          |                                                    | オプション利用                                 |
| 顧客コード       |            |         |       | 担当者     |          |                                                    | ▶ 支払管理 🗧 944 (999 - 55)                 |
| J-SaaS企業番号  |            |         |       | メールアドレス |          |                                                    | ■ BANK ≦ 918 (999 - 81)                 |
| 正式名称        |            |         |       | 識別文字列   |          | 変更                                                 | P-BANK ≦ 45 (100 - 55)                  |
| 略称          |            |         |       | 同時接続数   | 一般用      | ≦ 347 (1500 - 1153)                                | ■ MONEY ≦ 39 (100 - 61)                 |
| 力ナ検索        |            | 拠点      |       |         | 社福・公益    | ≦ 492 (600 - 108)                                  | 目動定 ≥ 960 (999 - 39)                    |
| 郵便番号        | - ⊤        |         |       |         | 記帳代行     | ≦ 4 (10 - 6)                                       | ▲羽樹能 ≦ 957 (999 - 42)                   |
| 都道府県        |            |         |       |         | 公営企業     | ≦ 294 (300 - 6)                                    | ₩ebAPI ≤ 9965 (9999                     |
| 市区町村        |            |         |       | 法人区分    | ● 法人     | ○個人                                                |                                         |
| 番地          |            |         |       | 業種      |          |                                                    |                                         |
| ビル名         |            |         |       |         |          |                                                    | □ ≦ 990 (999 - 9)                       |
| 電話番号 1      |            |         |       | グループ企業  | ログルー     | ブ企業とする                                             | ▶ 建設業 ≦ 9990 (9999 - 9)                 |
| FAX         |            |         |       |         |          |                                                    | F PEN会計 ≦ 9976 (9999                    |
| 代表者         |            |         |       | 企業作成    | 伝票番号     | ○ 年度単位 ○ 月単位                                       | 開始期首日付                                  |
| 備考          |            |         |       |         | 参照方法     | <ul> <li>以存企業を参照</li> <li>「部門 活動 取引体 配換</li> </ul> |                                         |
|             |            |         |       |         |          | <ul> <li>E 全てのマスタ・会計データ</li> </ul>                 | 5                                       |
|             |            |         |       |         |          | (※バックアップ用途にのみ                                      | *ご使用ください〉                               |
|             | 1          |         |       |         | <u> </u> | · W · · · · · · · · · · · · · · · · · ·            |                                         |
| F1          |            | Q.      | F5    |         | F7       | P8                                                 | F12                                     |
| ヘルプ         |            | 参照      | 見出しへ  |         | リセット     | <u>金録</u>                                          | 「「「「」「「」」「」「」「」」「「」」「」」「」」「」」「」」「」」「」」「 |

## 2. 個人企業のマスタを法人企業へ引き継ぐ(新規登録と修正)

科目マスタ登録【新規登録】※新規登録は「科目マスタ登録」でのみ可能です

● F7-2科目マスタ登録:足りない科目を増やします。

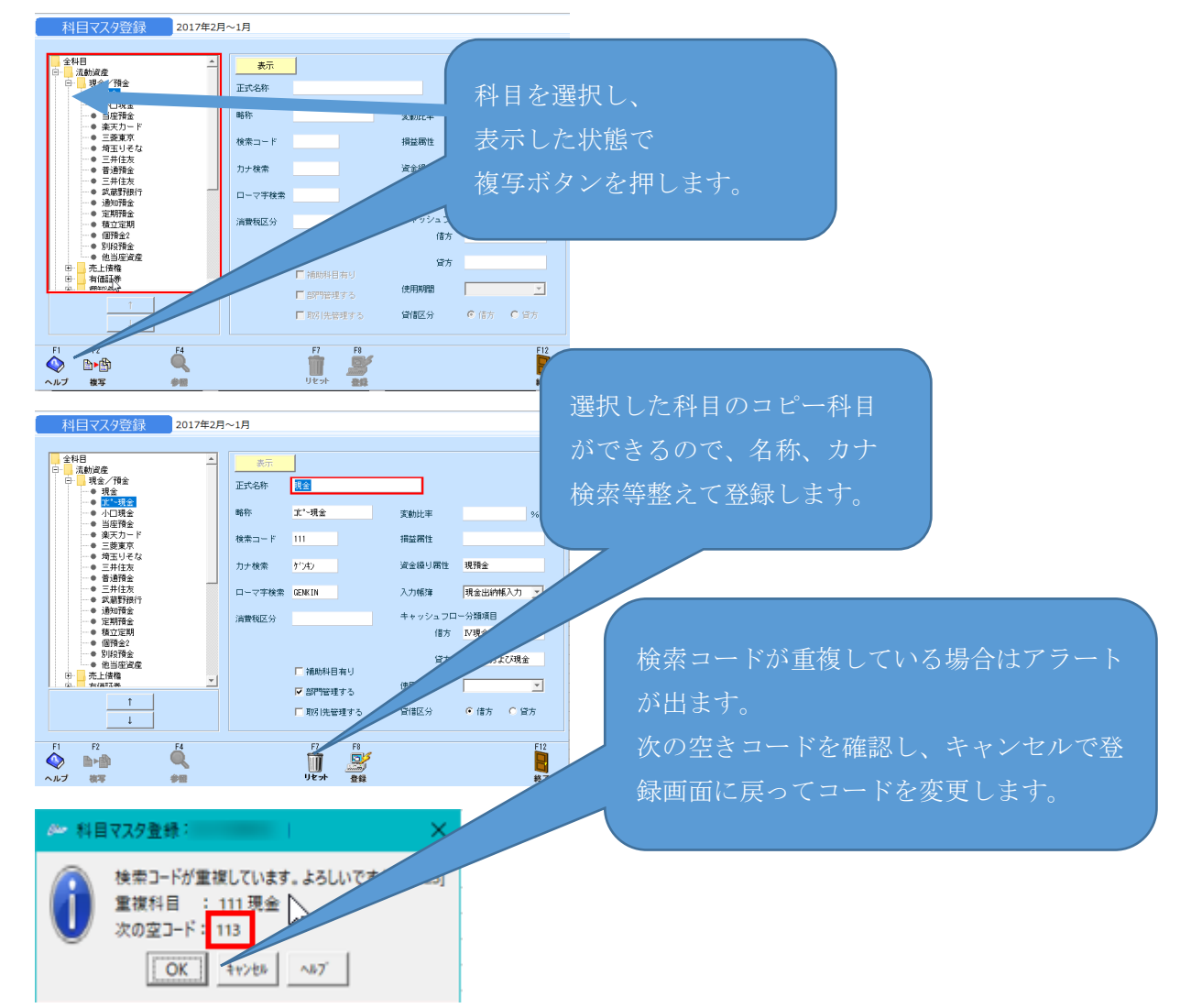

科目マスター覧登録【科目の修正】

● F7-2 科目マスター覧登録にて、個人企業の科目マスタに合わせて検索コードを修正します。

| 科目マスター覧登録 2017年2月~1月 |       |          |         |            |          |   |     |   |         |   |   |
|----------------------|-------|----------|---------|------------|----------|---|-----|---|---------|---|---|
| 表示 集計項目 ・            |       |          |         |            |          |   |     |   |         |   |   |
| mh the               |       | 正式名称     |         | キャッシュフロー借方 | ₩シュフロー貸方 | Ĵ | 肖費利 | ž | 使用期間    |   |   |
| 四日村小                 | 検索コート | -<br>が検索 | □-7字    | 損益属性       | 資金繰り属性   | 補 | 部   | 取 | 入力帳簿    |   |   |
| 坦스                   | 現金    |          |         | Ⅳ現金および現金   | Ⅳ現金および現金 |   |     |   |         | - |   |
| 現畫                   | 111   | がンキン     | GENKIN  |            | 現預金      |   |     |   | 現金出納帳入力 | - | Ħ |
| 山口理会                 | 小口現金  |          |         | Ⅳ現金および現金   | Ⅳ現金および現金 |   |     |   |         | - |   |
| 小山玩畫                 | 112   | コクドケドンキン | KOGUCHI |            | 現預金      |   |     |   | 現金出納帳入力 | - |   |
| 业应超点                 | 当座預金  |          |         | Ⅳ現金および現金   | Ⅳ現金および現金 |   |     |   |         | - |   |
| 三/至]頂金               | 121   | NOT THE  | TOUZAYO |            | 現預金      |   |     |   | 預金出納帳入力 | - |   |
| 海东カード                | 楽天力ード |          |         | Ⅳ現金および現金   | Ⅳ現金および現金 |   |     |   |         | - |   |

【取込機能を利用してマスタ登録する方法】 科目マスタ取込

● 個人企業から F6-2 科目マスター覧表を CSV で出力します。

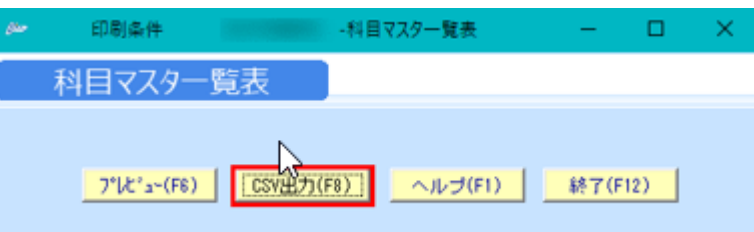

法人企業にて F7-3 科目マスタ取込にて、上記 CSV ファイルを取り込みます。
 ※追加のみ可能です。上書きはできません。

※法人企業の科目コードと個人企業の科目コードで重複がある場合、「コードが重複しています」というエラーになります。重複している法人企業の科目を削除してください。

※集計項目とは、科目ツリーにおける科目が収納されているフォルダに当たります。 法人企業に個人企業で使用していたフォルダが存在しない場合、「マスタがありません」と いうエラーになります。法人企業の科目のツリーの中にフォルダを作成してください。 科目ツリーにて、フォルダを増やす、変更するにはF7-1「試算表マスタ登録」にて、操作 します。

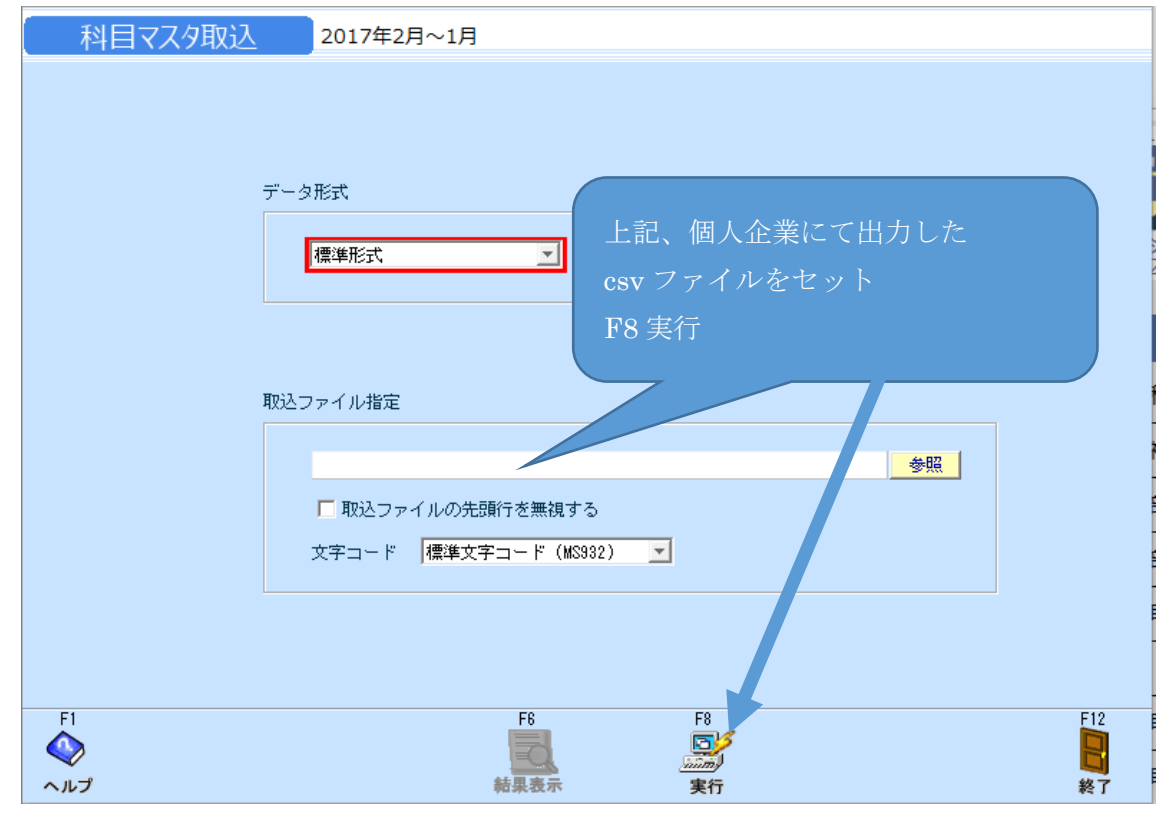

#### 補助科目マスタ登録

● F7-2 補助科目マスタ登録にて、補助科目のコードを整えます。

| 補助科目マスタ登録 2017年2月~1月                  |        |       |                  |      |      |       |       |          |  |
|---------------------------------------|--------|-------|------------------|------|------|-------|-------|----------|--|
| 科目         当座預金         美示         追加 |        |       |                  |      |      |       |       |          |  |
| 正式名称                                  | 略称     | 検索コード | 力ナ検索             | ローマ字 | 集計部門 |       | 消費税区分 | 使用期間     |  |
| 武蔵野銀行/当座預金                            | 武蔵野/当座 | 1     | <b>よ</b> サシノトウサド |      |      | 設定    |       | × .      |  |
| 春木信金/当座預金                             | 春木/当座  | 2     | 7777             |      |      | 設定    |       | <b>_</b> |  |
|                                       |        |       |                  |      |      | = 7.0 |       |          |  |

【取込機能を利用してマスタ登録する方法】

補助科目マスタ取込

● 個人企業 F6-2 補助科目マスター覧表を csv 出力します。

| 補助科目マスター覧表                                                                                                    |                                    |
|----------------------------------------------------------------------------------------------------|------------------------------------|
| 対象科目                                                                                                    |                                    |
| <ul> <li>✓ 全科目</li> <li>✓ 当座預金</li> <li>✓ 普通預金</li> <li>✓ 売掛金</li> <li>✓ 仮払金</li> <li>✓ 反期借入金</li> <li>✓ 預り金</li> <li>✓ 長期借入金</li> </ul> | 全社<br>□ かな地域<br>カナ地域<br>□ アルファベット  |
| 条件リセット(F7) CSV出                                                                                                    | <mark>カ(F8) ヘルプ(F1) 終了(F12)</mark> |

● 法人企業 F7-3 補助科目マスタ取込にて取り込みます。

※上書更新が可能です。詳しくは上記リンクのヘルプを参照してください。

| 補助科目マスタ取込                       | 2017年2月~1月                                          |
|---------------------------------|-----------------------------------------------------|
| データ形式<br>【 <b>標準形</b><br>取込ファイル | 上記、個人企業にてで出力した<br>sx マアイルをセット<br>F8 実行              |
|                                 | ADZ<br>を照<br>とファイルの先頭行を無視する<br>ード 標準文字コード (MS932) ▼ |
| F1<br>へルプ                       | F6 F8 F12 F12 F12 F12 F12 F12 F12 F12 F12 F12       |

【※部門マスタは取込機能がないため、メニュー画面から登録していただきます】 部門マスタ登録

● F7-1 部門マスタ登録にて、部門を登録します。

| 部門マスタ登録 2017 | 7年2月~1月 |       |          |      |          |
|--------------|---------|-------|----------|------|----------|
| 表示 追加        |         |       |          |      |          |
| 正式名称         | 略称      | 検索コート | 力ナ検索     | ローマ字 | 使用期間     |
| あいうえお商店      | あいうえお商店 | 1001  | ヒアイウエオ   |      | <b>•</b> |
| かきくけこ商店      | かきくけこ商店 | 1002  | ヒカキクケコ   |      | •        |
| アイウエオ商店      | アイウエオ商店 | 1003] | カアイウエオ   |      | -        |
| カキクケコ商店      | カキクケコ商店 | 1004  | カカキクケコ   |      | •        |
| ABCDE商店      | ABCDE商店 | 1005  | PILT-P*- |      | <b>.</b> |

部門構成マスタ登録

● 上記で登録した部門を F7-1 部門構成マスタ登録にて構成を設定します。

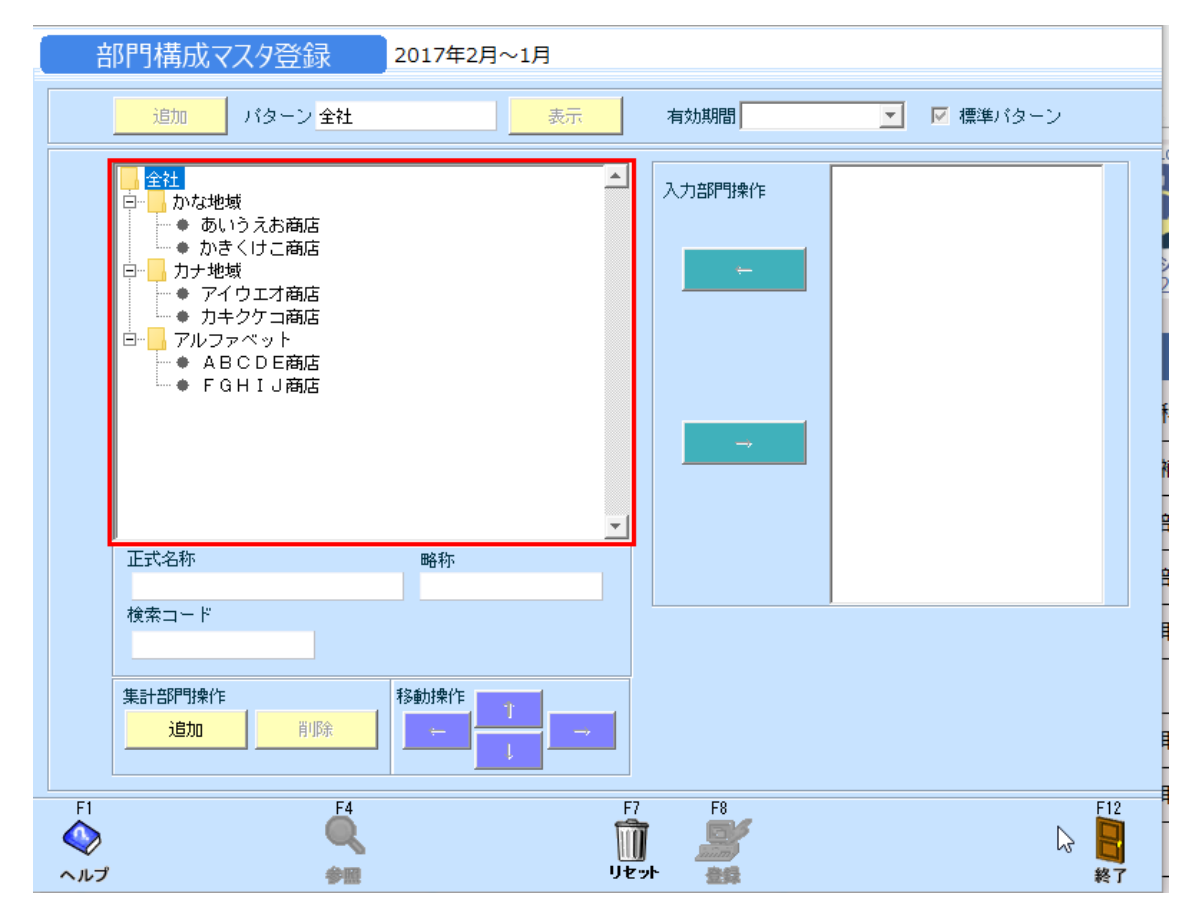

取引先マスタ登録

● F7-2 取引先マスタ登録にて、取引先情報を入力します。

※既存マスタの検索コードは修正できません。

| [ 取引先  | マスタ登録 2017年  | ₹2月~1月     |          |            |      |    |          |      |      |     |     |   |
|--------|--------------|------------|----------|------------|------|----|----------|------|------|-----|-----|---|
| 取引先    |              | 集計部        | iP9      |            | 表示   | 追加 |          |      |      |     |     |   |
| 取引先コード | 正式名称         | 略称         | <b> </b> | 電話番号       | 集計部門 |    | 使用期間     | 郵便番号 | 住所 1 | 住所2 | 担当者 |   |
| 1001   | 原木電気商会       | 原木電気商会     | N54      | 0996720568 |      | 設定 | <b>.</b> |      |      |     |     | - |
| 1002   | マスイ          | マスイ        | 771      |            |      | 設定 | T        |      |      |     |     | F |
| 1003   | 広島高速道路公社都市高速 | 広島高速道路公社都市 | ヒロシマコウソク | 0822501181 |      | 設定 | <b>•</b> |      |      |     |     |   |
| 1004   | NEXCO 西日本    | NEXCO 西日本  | 2023     | 0866282401 |      | 設定 | Ψ.       |      |      |     |     |   |
| 1005   | NEXCO 西日本    | NEXCO 西日本  | 2023     | 0866282401 |      | 設定 | <b>•</b> |      |      |     |     |   |

【取込機能を利用してマスタ登録する方法】

取引先マスタ取込

● 個人企業 F6-2 取引先マスター覧表を csv で出力します

| 取引先マスター覧表                                 |           |         |         |
|-------------------------------------------|-----------|---------|---------|
| □ 部門指定 全社                                 | <b>_</b>  |         |         |
| 全社<br>田-<br>カナ地域<br>田-<br>カナ地域<br>アルファベット |           |         |         |
|                                           | <u>_</u>  |         |         |
| ~~                                        |           |         |         |
| 7°レビュ~(F6) 条件りもっト(F7)                     | CSV出力(F8) | ヘルプ(F1) | 終了(F12) |

● 法人企業 F7-3 取引先マスタ取込にて取り込みます。

| ※上書更新が可能です。 | 詳しくは上記リンクのヘルプを参照してください。 |
|-------------|-------------------------|
|             |                         |

| 取引先マスタ取込  | 2017年2月~:                            | 1月                     |                                                 |                |
|-----------|--------------------------------------|------------------------|-------------------------------------------------|----------------|
| 7         | タ形式<br>「標準形式                         | Y                      | 上記、個人企業に、<br>出力した csv ファ-<br>(一部加工が必要)<br>F8 実行 | てイルをセット        |
| Ę         | 欧ンファイル指定<br>「 取込ファイルの先<br>文字コード  標準文 | 頭行を無視する<br>字コード(MS982) |                                                 |                |
| F1<br>ヘルプ |                                      | F6<br>結果表示             | F8<br>実行                                        | F12<br>副<br>終了 |

摘要マスタ登録

● F7-2 摘要マスタ登録にて、摘要を整えます。

| 摘要マスタ登録 2017年 | ■2月~1月 |          |      |       |   |       |   |          |
|---------------|--------|----------|------|-------|---|-------|---|----------|
| 集計部門          | i      | itta 🔤   |      |       |   |       |   |          |
| 内容            | 検索コート  | 力ナ検索     | 集計部門 | 借     | 方 | 貸     | 汸 | 対応画面     |
| 預金預ナ入れ        | 1      | ヨキンアス・ケイ | 設定   | 普通預金  |   | 現金    |   | <b>_</b> |
| 預金引き出し        | 2      | 动物       | 設定   | 現金    |   | 普通預金  |   |          |
| 借入金返済         | 3      | 加ルわい     | 設定   | 短期借入金 |   | 普通預金  |   | -        |
| 借入金を借入        | 4      | がんわみ     | 設定   | 普通預金  |   | 短期借入金 |   | -        |
| 小切手の振出        | 5      | コキドッテノフリ | 設定   | 買掛金   |   | 当座預金  |   | -        |
| 小切手の受取        | 6      | コキドッテノウケ | 設定   | 当座預金  |   | 売掛金   |   | -        |

【取込機能を利用してマスタ登録する方法】

摘要マスタ取込

● 個人企業 F6-2 摘要マスター覧表を csv で出力します

| 摘要マスター覧表                                 |                        |
|------------------------------------------|------------------------|
| □ 部門指定 全社                                | <u>_</u>               |
| ■ 全社<br>ロー かな地域<br>国ー カナ地域<br>国ー アルファベット |                        |
|                                          |                        |
| _ 7°比*ュ-(F6) 条件地か(F7) CSV出力(F8)          | <u>ヘルプ(F1)</u> 終了(F12) |

- 法人企業 F7-3 摘要マスタ取込にて取り込みます。
  - ※上書更新が可能です。詳しくは上記リンクのヘルプを参照してください。

| 摘要マスタ取込       | 2017年2月~1月                             |                                          |                              |      |
|---------------|----------------------------------------|------------------------------------------|------------------------------|------|
| 5             | タ形式<br> 標準形式                           | 上記、個<br>出力した<br>(一部加<br>F8 実行            | 人企業にて<br>csv ファイルをセ<br>工が必要) |      |
| Ħ             | ひとファイル指定<br>「取込ファイルの先期行<br>文字コード 標準文字= | iを無視する<br>コード (MS382) マ                  |                              |      |
| FI<br>• d = 1 | 44                                     | F6 F                                     | 3                            | F12  |
| 次へ            | ψc                                     | 7, 17, 17, 17, 17, 17, 17, 17, 17, 17, 1 | 111 N                        | 1 2# |

配賦基準マスタ登録

● F7-3 配賦基準マスタ登録にて、摘要を整えます。

| 配賦基準 | 集マスタ登録 2017 | 年2月~1月          |          |         |       |  |
|------|-------------|-----------------|----------|---------|-------|--|
|      | 表示 追加       |                 |          |         |       |  |
|      | 名称          | 検索コート・カナ検索      |          | 配賦先部門   | 配賦基準値 |  |
| ta   | えんでも        | 1 <b>‡</b> aウツウ | <b>^</b> | あいうえお商店 | 50 🔺  |  |
|      |             |                 |          | かきくけこ商店 | 50    |  |

【取込機能を利用してマスタ登録する方法】

配賦基準マスタ取込

法人企業 F7-3 <u>配賦基準マスタ取込</u>にて取り込みます。
 ※定型の csv データが取り込み可能です。
 詳しくは上記リンクのヘルプを参照してください。

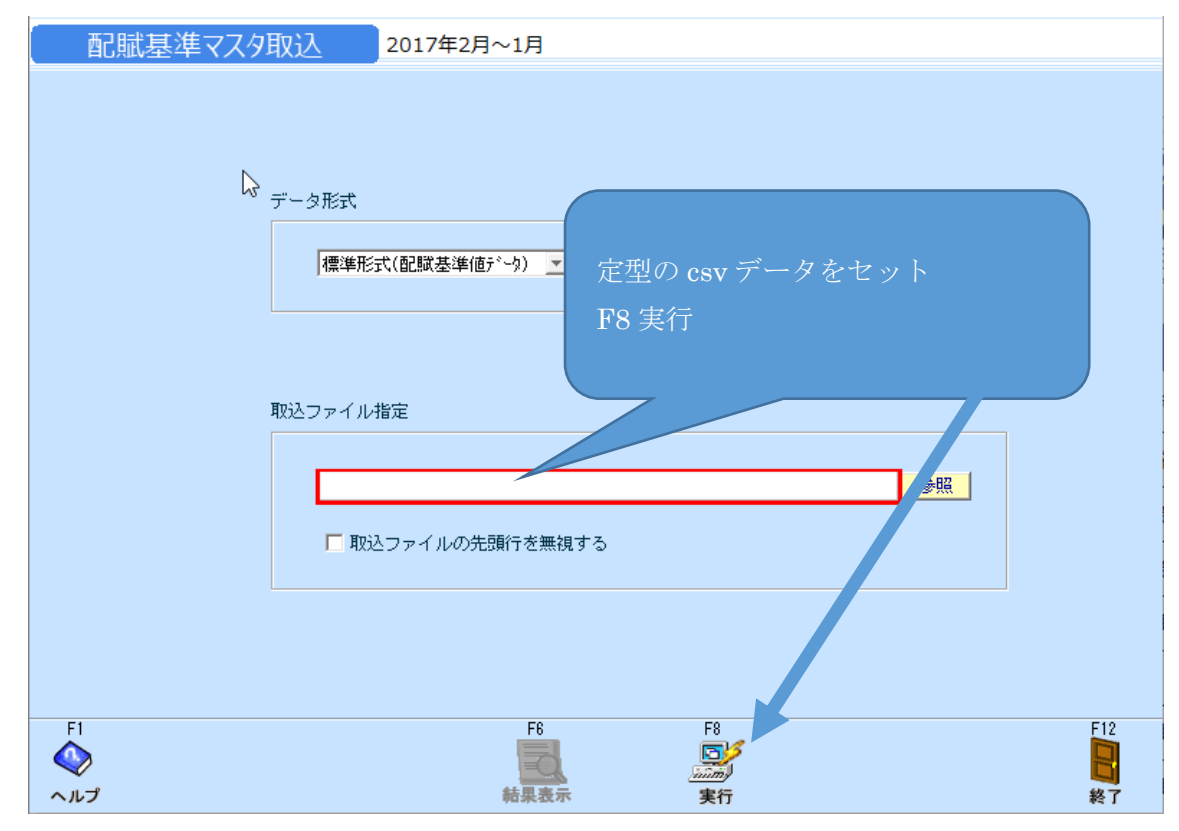

# 個人企業の期首残高・仕訳などのデータを引き継ぐ

【マスタ画面から登録する方法】

## 予算登録

F2-3 <u>予算登録</u>にて、登録します。
 詳しくは上記リンクのヘルプを参照してください

| 予算登録          | 2017年2 | 2月~1月 |       |     |         |          |      |  |
|---------------|--------|-------|-------|-----|---------|----------|------|--|
| 年度 2017年2月~1月 |        | バターン  | バターン1 |     | 師門 部門なし | <b>•</b> | 表示   |  |
| 🛄 全科目         | Ŧ      | 実績数値の | Dセット  |     |         | 上期       | 下期   |  |
| 科目名           | 2月度    | 3月度   | 4月度   | 5月度 | 6月度     | 7月度      | 通年合計 |  |
| 小口現金          |        |       |       |     |         |          |      |  |
| 当座預金          |        |       |       |     |         |          |      |  |
| 楽天力ード         |        |       |       |     |         |          |      |  |
| 普通預金          |        |       |       |     |         |          |      |  |
| 通知預金          |        |       |       |     |         |          |      |  |
| 定期預金          |        |       |       |     |         |          |      |  |

【取込機能を利用してマスタ登録する方法】

予算データ取込

F2-3 予算データ取込にて定型の csv データを取り込みます。
 詳しくは上記リンクのヘルプを参照してください。

| 予算デー           | -9取込           | 2017年2月~1月                                                                    |
|----------------|----------------|-------------------------------------------------------------------------------|
|                | <del>-</del> " | a <del>ru≓t</del>                                                             |
|                | ,              | 標準形式(予算データ)                                                                   |
|                | 取込             | 期間指定                                                                          |
|                |                | 2017年2月~1月 _ 月度 ~ 月度                                                          |
|                | 取込             | 形式                                                                            |
|                |                | <ul> <li>● 全部門一括取込</li> <li>● 部門指定取込</li> <li>□ 定型の csv データを作成、セット</li> </ul> |
|                | 予算             | パターン F8 実行 F8 実行                                                              |
|                |                | <ul> <li>○ 全パターンー括取込</li> <li>○ パターン指定取込</li> </ul>                           |
|                | 取込             | ファイル指定                                                                        |
|                |                | 参照           □ 取込ファイルの先頭行を無視する                                                |
| F1<br>◆<br>ヘルプ |                | F6 F8 F8 F8 F8 F8 F8 F8 F8 F8 F8 F8 F8 F8                                     |
| 2              |                |                                                                               |

キャッシュフロー予算登録

● F2-3 <u>キャッシュフロー予算登録</u>にて、登録します。
 詳しくは上記リンクのヘルプを参照してください

| \$199J170-予算登録 20 | 17年2月~1月 |          |     |     |     |     |      |
|-------------------|----------|----------|-----|-----|-----|-----|------|
| 年度 2017年2月~1月 _ 部 | 門部門なし    | <b>_</b> | 表示  |     |     |     |      |
|                   |          |          |     |     |     | 上期  | 下期   |
| キャッシュフロー項目        | 2月度      | 3月度      | 4月度 | 5月度 | 6月度 | 7月度 | 通年合計 |
| 税引き前当期利益          |          |          |     |     |     |     | L    |
| 減価償却費             |          |          |     |     |     |     |      |
| 貸倒れ引当金の増減額(△は減少)  |          |          |     |     |     |     |      |
| 退職給付引当金の増減額(△は減少) |          |          |     |     |     |     |      |
| 受取利息および受取配当金      |          |          |     |     |     |     |      |

【取込機能を利用してマスタ登録する方法】

キャッシュフロー予算データ取込

● F2-3 <u>キャッシュフロー予算データ取込</u>にて定型の csv データを取り込みます。
 詳しくは上記リンクのヘルプを参照してください。

| [              | 取込 2017年2月~1月                                                  |
|----------------|----------------------------------------------------------------|
| データ            | 形式<br>標準形式(予算データ)                                              |
| 耳及这人共用         | 間指定<br>2017年2月~1月                                              |
| 耳及这形形          | 式<br>○ 一括取込<br>○ 部門指定取込                                        |
| 取込フ            | アイル指定<br>参照                                                    |
|                | □ 取込ファイルの先頭行を無視する                                              |
|                |                                                                |
| F1<br>◆<br>ヘルプ | F6     F8     F12       副     副     目       結果表示     実行     終了 |

目次へ

#### 固定資産登録

● F6-3 <u>固定資産登録</u>にて、登録します。
 詳しくは上記リンクのヘルプを参照してください

| 2017年2月~1月 y 固定波産番号     表示 追加       基本情報     (貢却方法     (貢却以況)       固定波度番号     (貢却方法     (貢却以況)       通人通貨コード     (貢却方法     」       固定波度名称     前用年数     年     当期次価償却間                       |
|----------------------------------------------------------------------------------------------------|
| 基本情報         貸却方法         貸却优況           回定波度番号         (貸却叮吉 」(貸却「可 」)         財首帳單值類           递入提現コード         (貸却方法 」)         期首帳單值類           回定波度名称         前用年数 二年         到現成個質却壓計類 |
| 固定度度番号         (其却可否 (其却不可 - )         將首帳淨信類           達人達坊コード         (其却方法 · )         將首減通償却間           回应度度合称         利用年数 年         当期減值貸却間                                           |
| 達人連携コード     資却方法     財首流価償却要計額       固定波燈名称     新用年数     年     当期点価償却要計                                                                                                    |
| 固定发生合称         新用年数         年         当职点面背却随时                                                                                                    |
| 71-8                                                                                                    |
| 第2年 (                                                                                                    |
| 使用部門 (采証数率 % 期末帳簿(函数率)                                                                                                    |
| 勘定科目<br>改定(償却率8 %                                                                                                    |
| 取得年月日 2018/03/30 20定取得価額#                                                                                                    |
| 取得価額                                                                                                    |
| /22 +052 00 85                                                                                                    |
|                                                                                                    |
|                                                                                                    |
|                                                                                                    |
|                                                                                                    |
|                                                                                                    |
| 9%(字可能收波器) % 当期其前起通(不足)/器#                                                                                                    |
| (項的磁通(不足)累計額<br>3%小年月日                                                                                                    |
| (貫却月数8 / _                                                                                                    |
|                                                                                                    |
| 1924                                                                                                    |
| FI F4 F7 F8 F12                                                                                                    |
| ペレプ ● Utype ● ● ● ● ● ● ● ● ● ● ● ● ● ● ● ● ● ● ●                                                                                                    |

【取込機能を利用してマスタ登録する方法】 固定資産マスタ取込

F6-3 <u>固定資産マスタ取込</u>にて定型の csv データを取り込みます。
 詳しくは上記リンクのヘルプを参照してください。
 ※F6-3 固定資産一覧表を csv 出力したデータを加工できます。

| 固定資産マスタ        | 2017年2月~1月                                               |
|----------------|----------------------------------------------------------|
|                | <sup>データ形式</sup>                                         |
|                | 取込ファイル指定<br>● 取込ファイルの先頭行を無視する<br>文字コード 標準文字コード (MS992) ▼ |
|                | 対象年度 2017年2月~1月                                          |
| F1<br>◆<br>へルプ | F6     F8     F12       前泉表示     実行     終了               |

仕訳データ取込

● 個人企業 F6-1 <u>仕訳伝票</u>にて、仕訳を csv データにて出力します。
 詳しくは上記リンクのヘルプを参照してください

| 仕訳伝票                                              |                                 |
|---------------------------------------------------|---------------------------------|
| 伝票日付                                              | □部門 全社                          |
| 2017年2月~1月 🔓 🗾                                    |                                 |
| ● 通 期                                             | □□··□ かな地域<br>□□··□ カナ地域        |
|                                                   | ■ アルファベット                       |
|                                                   |                                 |
| □ 伝票番号                                            |                                 |
| ~                                                 |                                 |
| ▶ 更新日付                                            |                                 |
| 2018/03/30 ~ 2018/03/30                           | J                               |
| ▶ 更新担当者ID                                         | □ 入力元画面                         |
| KANRI006                                          | 伝票                              |
| ○ 通常仕訳のみ ○ 両方                                     |                                 |
| ○ 決算仕訳のみ                                          | □ □ □ ここに以ヘーンする<br>□ ページ番号を出力する |
| 伝票ステータス                                           |                                 |
| <ul> <li>         ・         ・         ・</li></ul> |                                 |
|                                                   | V出力(F8) ヘルプ(F1) 終了(F12)         |

● 法人企業 F7-3 <u>仕訳データ取込</u>にて上記で出力した csv ファイルを取り込みます。 詳しくは上記リンクのヘルプを参照してください。

| 仕訳データ取込 | 2017年2月~1月                                                                                         |     |  |
|---------|----------------------------------------------------------------------------------------------------|-----|--|
|         | データ形式                                                                                              |     |  |
|         | 標準形式                                                                                               |     |  |
|         |                                                                                                    |     |  |
|         | 伝票日付範囲 ~                                                                                           |     |  |
|         | □ 以前取込気だ期間内のデータを全て削除する<br>※PAANK P-PANK MONEYで作成されたけまだデータ                                          |     |  |
|         |                                                                                                    | した  |  |
|         | CSV データをセット                                                                                        |     |  |
|         | □税区分が判別不能の場合は、金額と消費税を加算<br>□ 分類状の円のに更なエティートする                                                      |     |  |
|         | * 金額がい行の広点をエラーとする                                                                                  |     |  |
|         | 取込ファイル指定                                                                                           |     |  |
|         |                                                                                                    |     |  |
|         | ▶ 取込ファイルの先頭行を無視する                                                                                  |     |  |
|         | □ 取込後、取込ファイルを削除する                                                                                  |     |  |
|         |                                                                                                    |     |  |
|         | お客様PCの通信状態により、仕訳データが2重取込になる可能性があります。<br>処理に3分以上かかった場合、『取込仕訳データ取消』メニューで <mark>取り結果をご確認</mark> ください。 |     |  |
| F1      | F6 F8                                                                                              | F12 |  |
| ヘルプ     | 結果表示実行                                                                                             | 終了  |  |

過去データ入力(※初年度のみ)

● F7-3 過去データ入力にて、過去分の発生額を入力します。
 詳しくは上記リンクのヘルプを参照してください

| 過去             | データ入力    | H29/01~12 |                    |      |    |                |
|----------------|----------|-----------|--------------------|------|----|----------------|
|                | 1期前      | ▼ 1月度     | 表示                 |      | 税込 |                |
|                | 部門 部門なし  | <b>~</b>  | 借 0                | 貸 0  |    |                |
|                | 194 E    | ]         | 借方金額               | 貸方金額 | 増減 |                |
|                | 当座預金     | Γ         |                    |      |    |                |
|                | 普通預金     |           |                    |      |    |                |
|                | 通知預金     |           |                    |      |    |                |
|                | 定期預金     |           |                    |      |    |                |
|                | 定期積立     |           |                    |      |    |                |
|                | 別段預金     |           |                    |      |    |                |
|                | 他当座資產    |           |                    |      |    |                |
|                | 受取手形     |           |                    |      |    |                |
|                | 不渡手形     |           |                    |      |    |                |
|                | 売掛金      |           |                    |      |    |                |
|                | 貸倒引当金(売) |           |                    |      |    |                |
|                | 有価証券     |           |                    |      |    |                |
|                | 商品       |           |                    |      |    |                |
|                | 製品       |           |                    |      |    |                |
|                | 半製品      |           |                    |      |    |                |
|                | 仕掛品      |           |                    |      |    |                |
|                |          | 合計        |                    |      |    |                |
| F1<br>◆<br>ヘルプ | 4        | F4        | ד7<br>שני:<br>עיב: | F8   |    | F12<br>日<br>終了 |

【取込機能を利用してマスタ登録する方法】 過去データ取込(※初年度のみ)

F7-3 <u>過去データ取込</u>にて定型の csv ファイルを取り込みます。
 詳しくは上記リンクのヘルプを参照してください。

| 過去データ取込 | H29/01~12                         |          |          |                  |     |
|---------|-----------------------------------|----------|----------|------------------|-----|
| 7       | <sup>"</sup> ータ形式<br>【標準形式(過去データ) | Y        |          |                  |     |
| Į)      | 収込データ                             |          |          |                  |     |
|         | C 期首残高                            | ◎ 月次伝票   |          |                  |     |
| Į       | Q込月度指定                            |          | 定型の csv  | / データをセット        |     |
|         | 1期前                               | <b>_</b> | F8 実行    |                  |     |
| 刵       | <mark>注意</mark><br>R込ファイル指定       | :指定した対象、 | <b>_</b> |                  |     |
|         |                                   |          |          | 参照               |     |
|         |                                   |          |          |                  |     |
| F1      |                                   | F6       | F8       | $\triangleright$ | F12 |
| ~~~)    |                                   | 和朱衣不     | 美行       |                  | 軨「  |

期首残高登録(※初年度のみ 補助・部門は別メニューにて登録してください)

● F7-4 <u>期首残高登録</u>にて、期首残高を入力します。 詳しくは上記リンクのヘルプを参照してください

|    | H28/01~12 王 期日 H28/ | /01/01 表   | <b>⊼</b>   |     |
|----|---------------------|------------|------------|-----|
|    | 料目                  | 残高 祥       | 制助科目残高計    |     |
|    | 現金                  | 500        | 500        |     |
|    | 当座預金                |            |            |     |
|    | 普通預金                | 38,261,725 | 38,263,225 |     |
|    | 通知預金                |            |            |     |
|    | 定期預金                |            |            |     |
|    | 定期積立                |            |            |     |
|    | 別段預金                |            |            |     |
|    | 他当座資產               |            |            |     |
|    | 受取手形                |            |            |     |
|    | 不渡手形                |            |            |     |
|    | 売掛金                 | 2,000      |            |     |
|    | 貸側引当金(売)            |            |            |     |
|    | 有価証券                |            |            |     |
|    | 商品                  | 1,500      |            |     |
|    | 製品                  |            |            |     |
|    | 半製品                 |            |            |     |
|    | 仕掛品                 |            | <b>_</b>   |     |
|    |                     |            |            |     |
| F1 | F4                  | F7 F8      |            | F12 |

【取込機能を利用してマスタ登録する方法】 期首残高取込(※初年度のみ)

F7-4 <u>期首残高取込</u>にて定型の csv ファイルを取り込みます。
 詳しくは上記リンクのヘルプを参照してください。

| 期首残高取          | <u>入入</u> H29/01~12                                       |          |
|----------------|-----------------------------------------------------------|----------|
| ß              | 期日 H29/01/01                                              |          |
|                | データ形式<br>「標準形式(期首残高) <u>「</u><br>定型の csv データをセット<br>F8 実行 |          |
|                | 取込ファイル指定                                                  |          |
|                | ▶ 取込後、取込ファイルを削除する                                         |          |
| F1<br>◆<br>へルプ | F6     F8     F       読     読       結果表示     実行           | 12<br>12 |

### 取引先期首残高

● F7-4 取引先期首残高にて、残高を入力します。
 詳しくは上記リンクのヘルプを参照してください

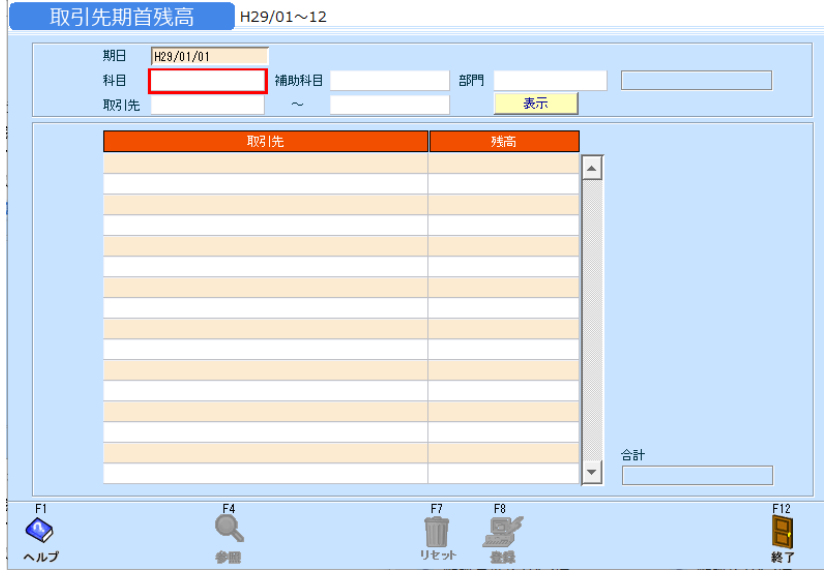

【取込機能を利用してマスタ登録する方法】 取引先別残高取込

F7-4 取引先別残高取込にて定型の csv ファイルを取り込みます。
 詳しくは上記リンクのヘルプを参照してください。

| 取引先別残高取込 H29/01~12                                                                            |                          |
|-----------------------------------------------------------------------------------------------|--------------------------|
| 期日 H29/01/01<br>データ形式<br>標準形式<br>に<br>取に設定されている残高をのにする<br>第日 H29/01/01<br>定型の csv デー<br>F8 実行 | タをセット                    |
| <ul> <li>取込ファイル指定</li> <li>マ 取込ファイルの先頭行を無視する</li> <li>■ 取込後、取込ファイルを削除する</li> </ul>            | <u>◆照</u><br><b>●</b> 12 |
| FI     F6     F8       ヘルプ     結果表示     実行                                                    | 112                      |
|                                                                                               |                          |